## 3つ折りパンフレット

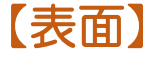

## Transparently

Yujiro Sakaki

営業時間:9:00~18:00 定休日:日曜日

WebSite:: 榊裕次郎の公式 Web サイト - Transparently

https://www.transparently.jp/

Windows でちょうどよく3段組みしてあります。同 じ Microsof365の Windows であれば、三つ折り印刷 ができると思います。

上部にある画像は、境界線の上に罫線を引いてマー キングしています。境界線設定だと色の指定ができ ませんからね。

Mac だとどうしても崩れてしまうかもしれません。 そのときは実際にプリントして調整してください。

● 調整ポイント

[レイアウト]タブ→[余白]→[ユーザー設定の余
白]→左と右を「5mm」から調整

② [レイアウト]タブ→[段組み]→[段組みの詳細設定]→[境界線に線を引く]にチェックを入れて、実際にプリントアウトして調整してください。

余白が狭すぎるというエラーが印刷時に出ますが、 無視してくださいね。

## ■ 例えば駐車場のご案内とかを書いてみたり

| 駐車場    | 30分 / 300円                                 |
|--------|--------------------------------------------|
| 営業時間   | 8:00 ~ 23:00                               |
| 収容台数   | 100 台                                      |
| 割引サービス | 3,000 円以上のお買い上げで1時間の無料サ<br>ービス券がご利用いただけます。 |

最新情報はこちらから ゆみちゃんの Word 研究所更新中!

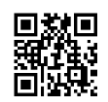

## こちらは裏面です。 裏面も左側に表紙を置きます。蛇腹で三つ折りにし たとき、ちょうどよく裏側にパンフレットの裏面が きますよね。 3つ折りパンフレット 【裏面】 Transparently Yujiro Sakaki

三つ折りパンフレット考えた人、すごいよね。